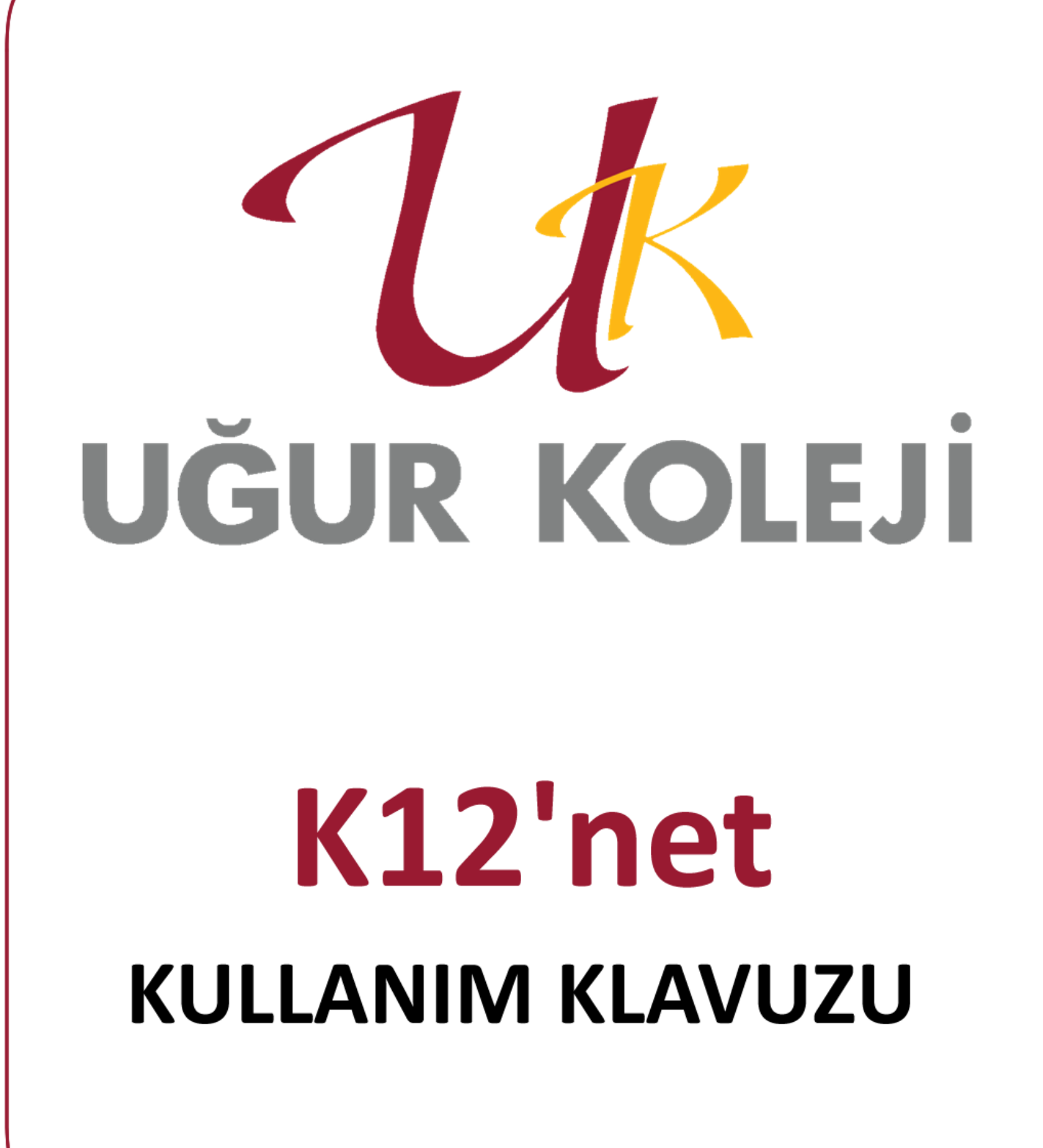

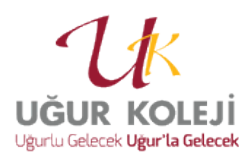

| (+ +) matrimitionid T                   | *                                                                                | - M. M. Cont | 2              |
|-----------------------------------------|----------------------------------------------------------------------------------|--------------|----------------|
| Connet C ALIMET                         |                                                                                  | *            | E ver          |
| b Gisseller Haberlan Cover Atademik Bis | narge/Hatandito/<br>glar Graat Dijer+                                            |              | Otariam ages 0 |
|                                         | İnternet tarayıcınızın adres çubuğun<br>http://ugurkoleji.k12net.com<br>yazalım. | a            |                |
|                                         | Googli (de Are. Kondini janat Konstilgerum                                       |              |                |
|                                         |                                                                                  |              |                |

 K12 net'e bağlanmak için
Internet Explorer kullanmanız tavsiye edilmektedir. İlk kez sisteme giriş yapıldığında sizden Silverlight adlı programı yüklemeniz istenecektir. Bu eklentiyi yükledikten sonra, Internet Explorer programını kapatıp açmanız gerekmektedir. Adres bölümüne:

**ugurkoleji.k12net.com** yazılınca sitemin ana sayfasına bağlanılacaktır.

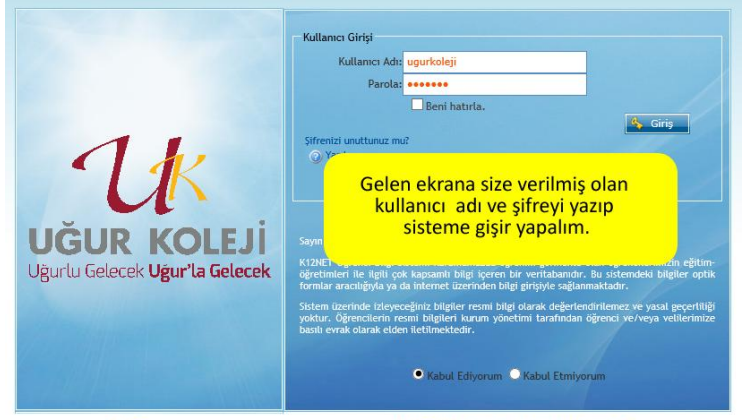

K12NET Tescilli bir marka olup tüm hakları saklıdır © 2000-2015 ATLAS Eğitim Yazılımları | Yardıma mı ihtiyacınız var?

 Size verilen kullanıcı adını ve şifreyi gerekli alanlara yazıp GİRİŞ butonuna basınız.

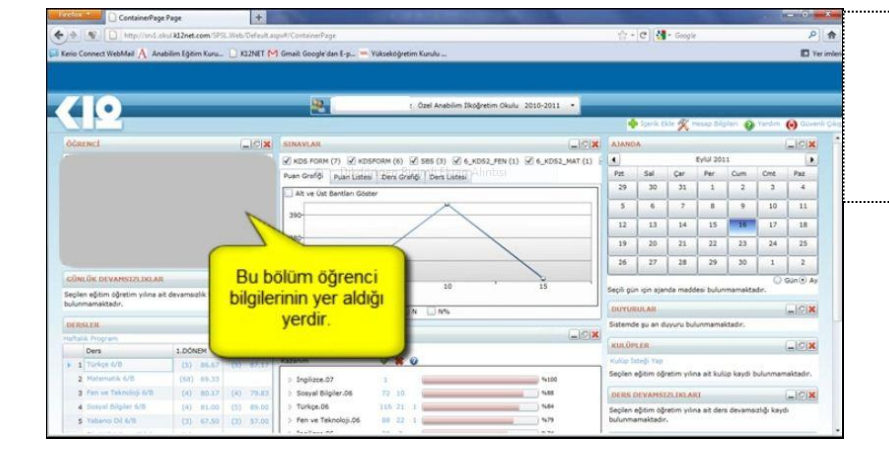

 Öğrenci bilgililerinin bulunduğu alandır.

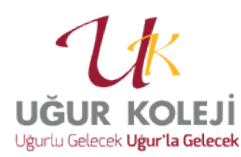

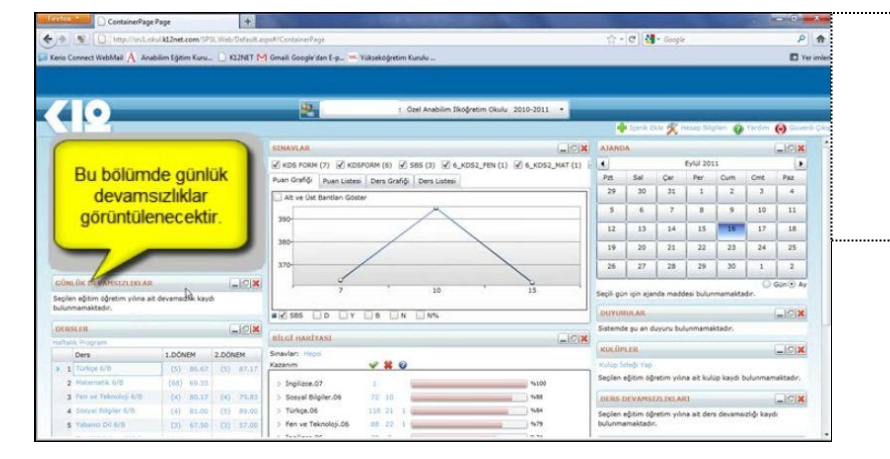

4. **DEVAMSIZLIK MODÜLÜ:** Öğrenci okul devamsızlığı görebileceğiniz ekran.

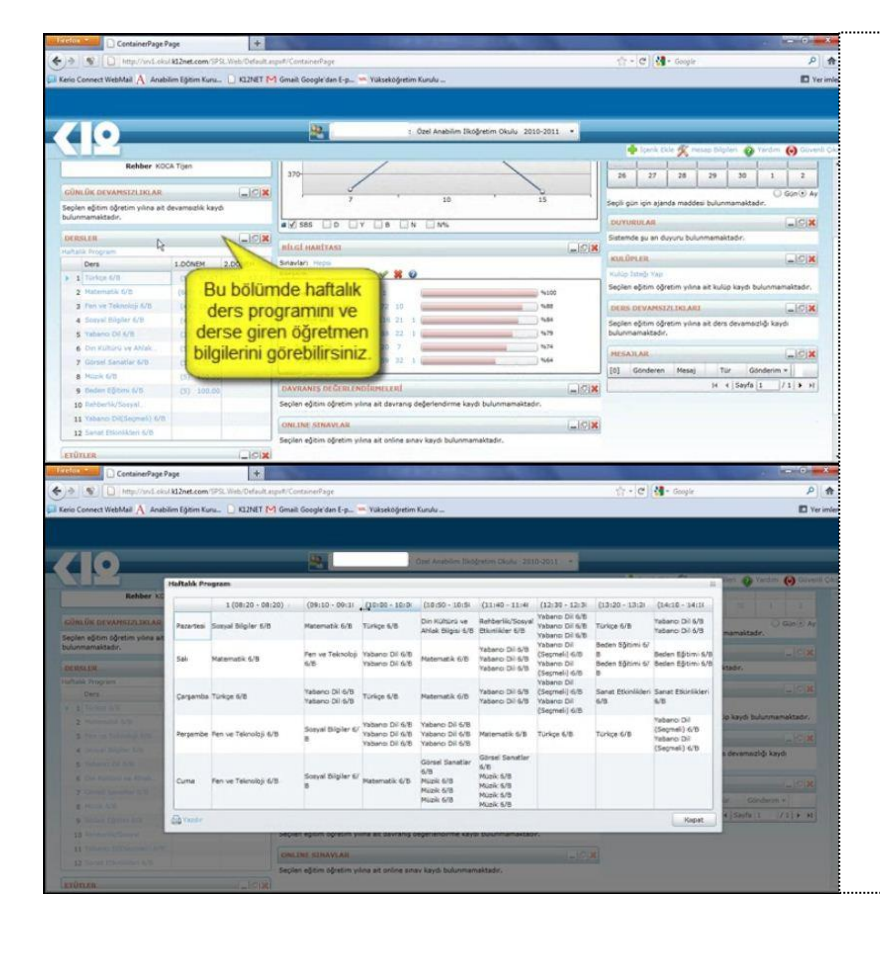

 DERSLER MODÜLÜ: Bu bölümde öğrencinin o öğretim yılında aldığı dersleri ve bu derslere giren öğretmenleri görebilir, haftalık ders programına ulaşabilir ve dönem içinde aldığı değerlendirme notlarını görebilirsiniz.

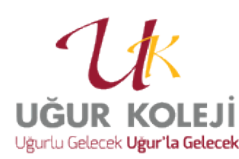

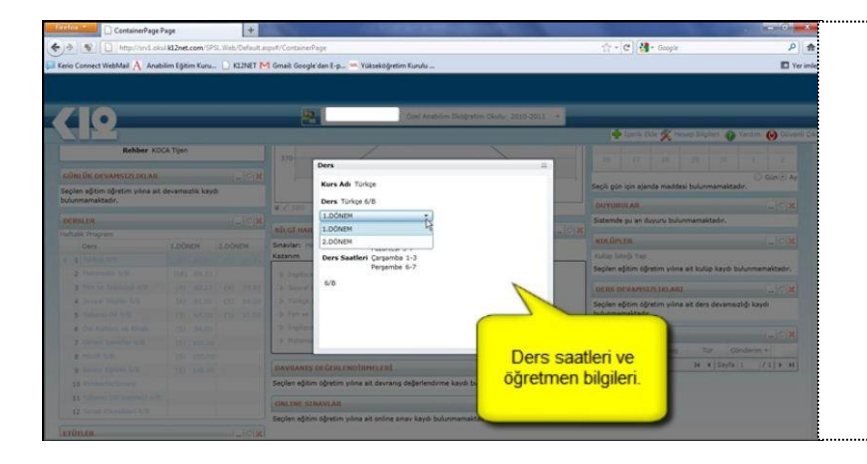

 1.dönem ve 2.dönem seçenekleri ile dönemler arasında geçiş yapıp o döneme ait ders bilgilerini ve ders notlarını görebilirsiniz.

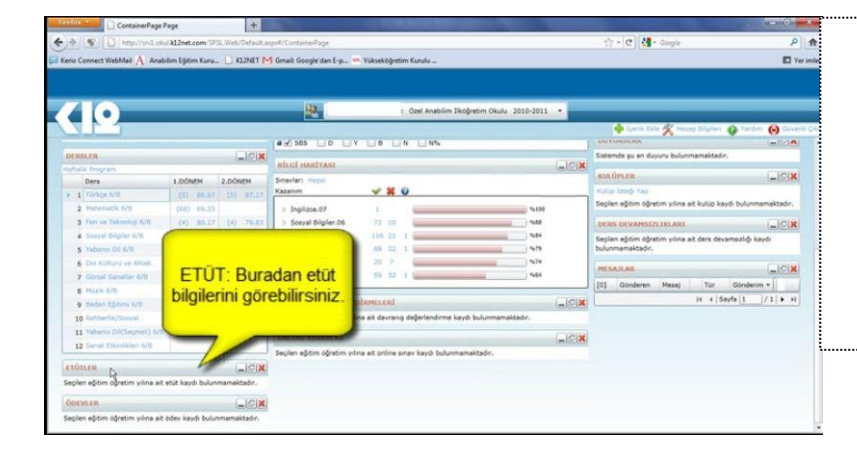

 ETÜT MODÜLÜ: Eğitim ve öğretim yılı boyunca öğrencimiz için programlanan etüt çalışmalarının bilgilerini bu ekrandan takip edebilirsiniz.

|                       | 2                                                                                                    | t Özel Anabilim Skóğretim Okulu 201                                                                                                    | 10-2011 •                                                                                                    |                                                                                                    |                                         |
|-----------------------|----------------------------------------------------------------------------------------------------|----------------------------------------------------------------------------------------------------|----------------------------------------------------------------------------------------------------|----------------------------------------------------------------------------------------------------|-----------------------------------------|
|                       |                                                                                                    |                                                                                                    |                                                                                                    | 🔶 lotrie Dele 🛠 Hes                                                                                                    | ap Bilgherk 👔 Yandiniy 🎯 Go             |
| (1000)                | SBS LD LY                                                                                                    | L B L N L N%                                                                                                    |                                                                                                    | ON FURDIDUR.                                                                                                    | (m1)/h                                  |
|                       | BLGI MARIYASI                                                                                                    |                                                                                                    | -                                                                                                    | Sistemde şu an duyunu bulunmamaktadır.                                                                                                    |                                         |
| DONEM 2.DONEM         | Sinavlar: Herei                                                                                                    |                                                                                                    | - AVELIES                                                                                                    | KILOPLER                                                                                                    | -0                                      |
| (1) BLAZ (1) 82.17    | Kazanim                                                                                                    | V X 0                                                                                                    |                                                                                                    | Kulup İsteği Yep                                                                                                    |                                         |
|                       | > Ingilizze.07                                                                                                    | I III                                                                                                    | 1600                                                                                                    | Seplen eğitim öğretim yılına i                                                                                                    | ait kulúp kaydi bulunmamaktada          |
| (4) 80.17 (4) 70.85   | > Sosval Bilgiler.06                                                                                                    | 72 10                                                                                                    | 1.00                                                                                                    | DERS OFVANSUZI DELARI                                                                                                    | (c)(d)                                  |
| (4) BL.00 (5) BL.00   | > Türkçe.06                                                                                                    | 116 21 1                                                                                                    | 15.04                                                                                                    | Seciles elitim stretum scime :                                                                                                    | at ders devamenten knoch                |
| (3) 67.50 (1) 57.00   | > Fen ve Teknoloji.06                                                                                                    | 68 22 1 L                                                                                                    | 9.79                                                                                                    | bulunmamaktedir.                                                                                                    | and a second second second              |
| 3                     | - fasiline Of                                                                                                    | 20 7                                                                                                    | 1414                                                                                                    | arren en                                                                                                    | 1.086                                   |
| (                     |                                                                                                    | 22 1                                                                                                    | 3 164                                                                                                    | ncona an                                                                                                    | (with                                   |
| and the second second |                                                                                                    |                                                                                                    |                                                                                                    | [0] Gonderen Mesaj                                                                                                    | Tor Goldenm.*                           |
| Bu bölüme             | den ödevlere                                                                                                    | lari                                                                                                    | (_)(?)X                                                                                                    |                                                                                                    | le e Sayta 1 /1 >                       |
| Du Donairie           | lineinie                                                                                                    | davrang değerlendirme kaydı bulunmamaktad                                                                                                    | le,                                                                                                    |                                                                                                    |                                         |
| ulaşat                | DIIITSINIZ.                                                                                                    |                                                                                                    | LICIX                                                                                                    |                                                                                                    |                                         |
|                       |                                                                                                    |                                                                                                    | 1000 A 1000 A 1000                                                                                                    |                                                                                                    |                                         |
|                       | -028<br>50404 2.50404<br>51 84.07 (5 87.17<br>40 91.2 (6 97.17<br>41 91.20 (5) 87.07<br>71 97.50 (1) 97.07<br>Bu bölüme<br>ulaşat | COMP<br>COMP<br>COMP | Control Independence (20) Control Independence (20) C | Core Academin Stoppers Code, 2010-001 Core Academin Stoppers Code, 2010-001 Code, 2010-001 Code, 2010-001 Code, 2 | Carl Addition Exciption Outro 2020-2011 |

 ÖDEV MODÜLÜ: Eğitim ve öğretim yılı boyunca öğrencimize verilen ödevlerin içeriği ve teslim tarihi gibi bilgilere bu ekrandan ulaşabilirsiniz.

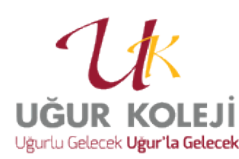

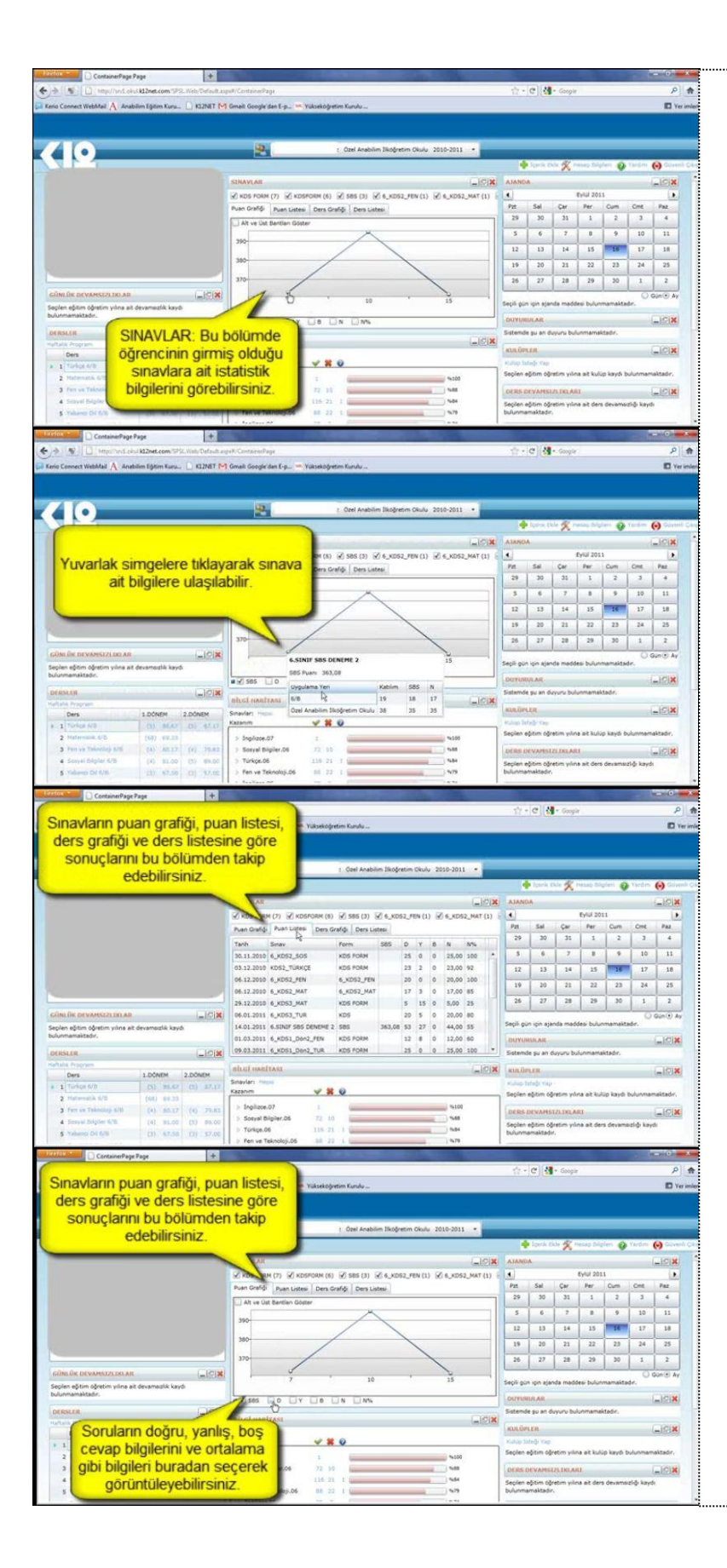

9. SINAVLAR MODÜLÜ: Bu bölümde, öğrencimizin akademik olarak ilerleyişini, sayısal ve grafiksel ifadelerle görebilirsiniz. Ders ve sınav filtrelemelerini kullanarak detaylı bilgilere ulaşılabilirsiniz. Deneme sınavlarındaki doğru ve yanlışlara, kazanım değerlendirme sınavları gibi tanımlanmış sınav sonuçlarının sayısal ve grafiksel ifadelerine buradan ulaşmak mümkündür.

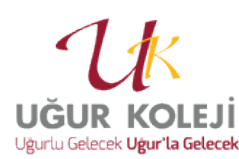

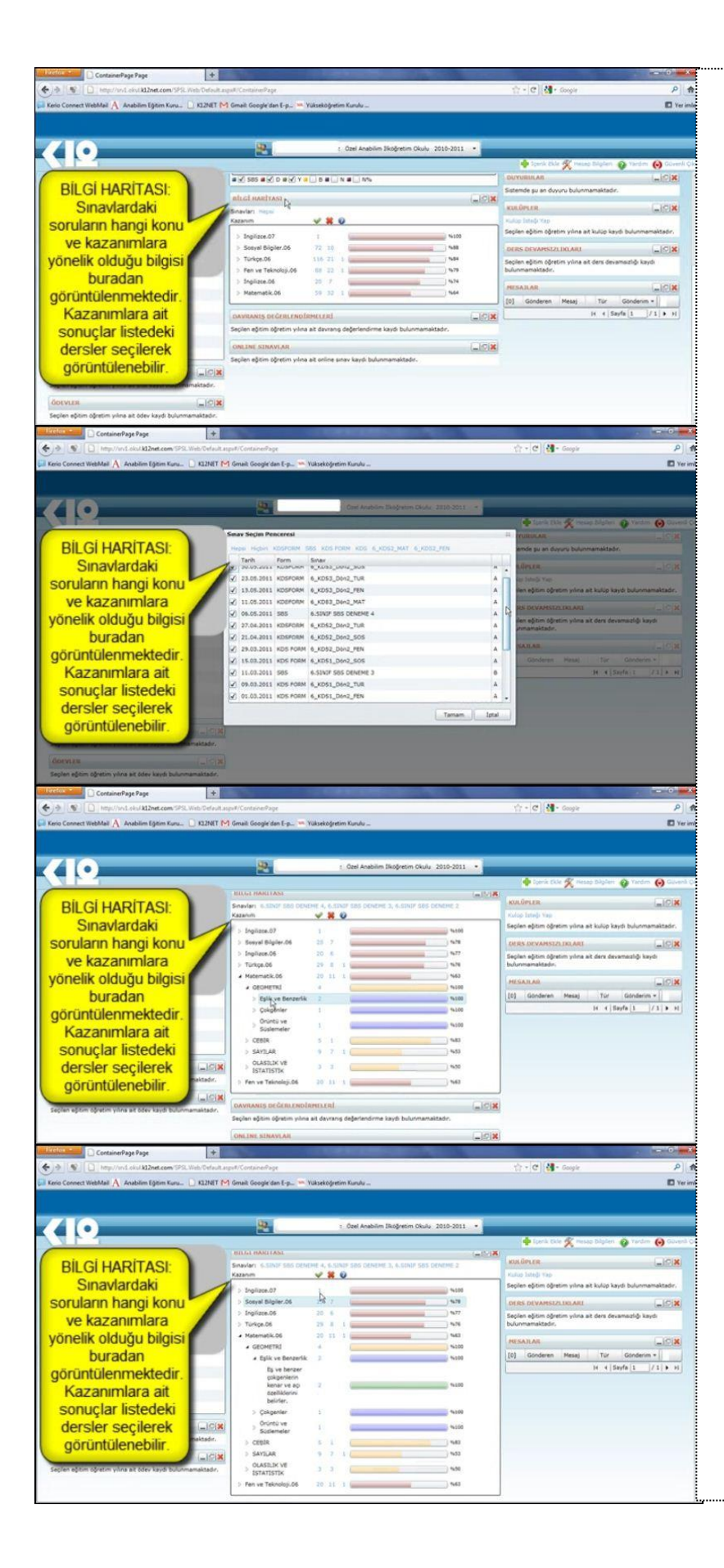

10. BİLGİ HARİTASI: Öğrencinin girdiği çoktan seçmeli sınavların ve klasik yazılı sınavların en detaylı analizinin bulunduğu bölümdür. Bu bölümde öğrencinin hangi dersin hangi konusundan ne düzeyde olduğunu görmenin yanı sıra o sorunun belirlenen kazanımlardaki gelişimi de gözlenmektedir. Ör: MATEMA-TİK→GEOMETRİ→ESLİK VE BENZERLİK→EŞ VE BENZER ÇOKGENLERİN KENAR VE AÇI ÖZELLİKLERİNİ BELİRLER. Aynı zamanda örnekte olan üniteden, konudan ve kazanımdan kaç adet soru ile karşılaştığı bilgisine de ulaşılmaktadır.

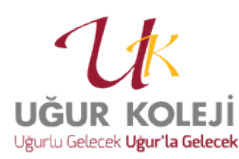

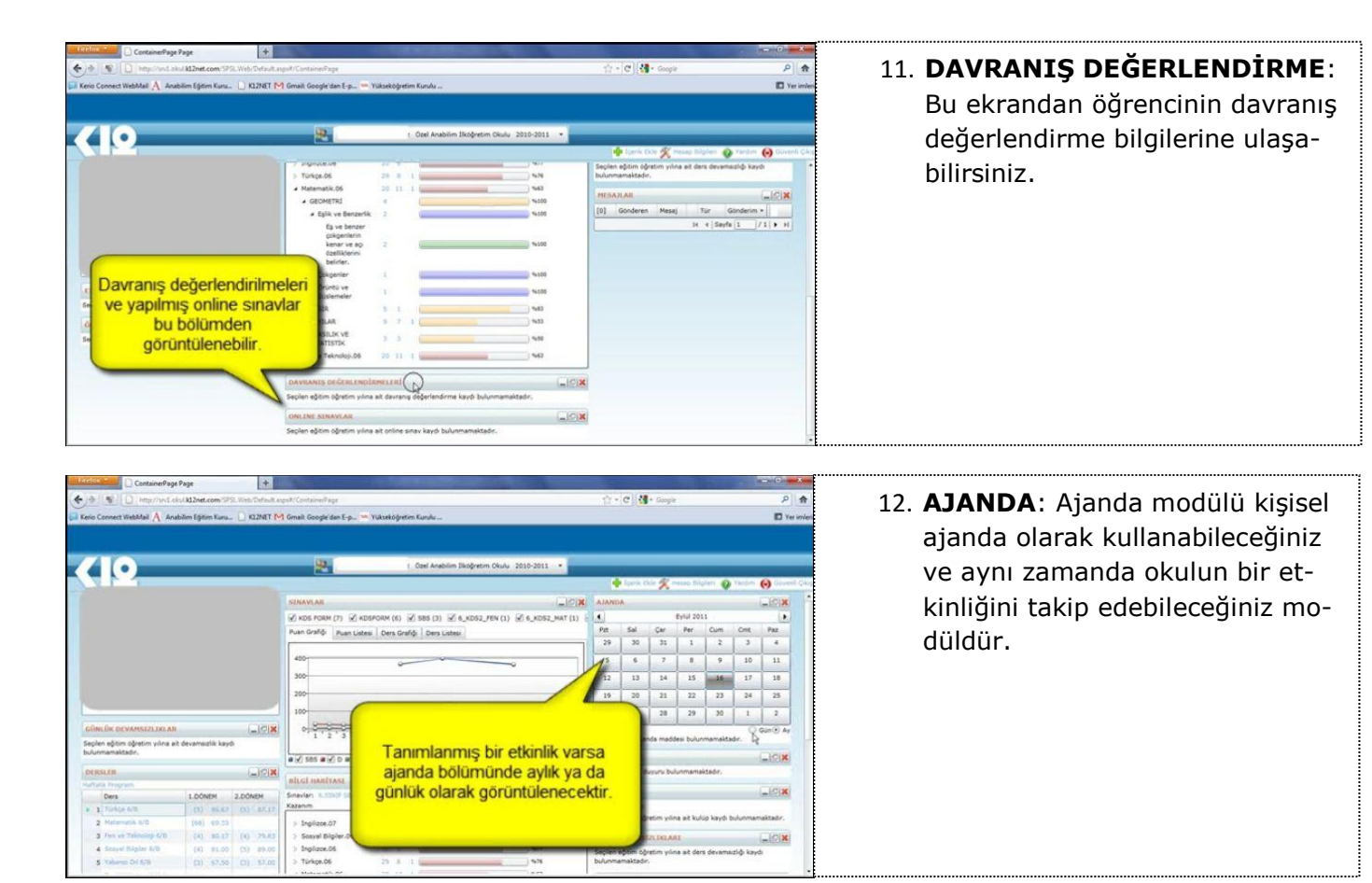

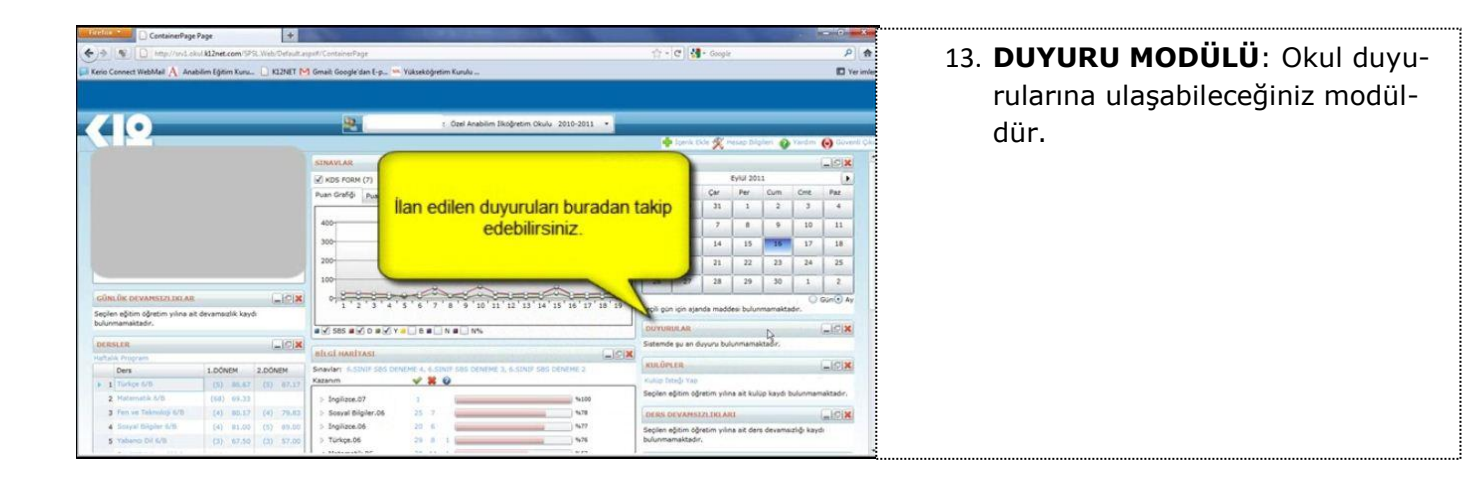

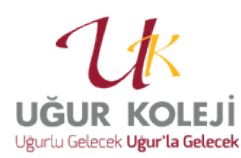

| ContainerPage P                                                                                                    | lage              | +                 | No. of Concession, Name      | Torth Torth Control of             | The Party of the Party of the P |                   |              |             | _          | 100.0      |         | <b></b>                           |
|----------------------------------------------------------------------------------------------------|-------------------|-------------------|------------------------------|------------------------------------|----------------------------------------------------------------------------------------------------|-------------------|--------------|-------------|------------|------------|---------|-----------------------------------|
| > S D http://www.cks                                                                                                    | k12net.com/9      | S. Web: Defeuit a | spult/CentainerPage          |                                    |                                                                                                    | 1-C               | Gropie       |             |            |            | ٩       | 14 KULUP MODULU <sup>.</sup> Oăre |
| o Connect WebMail A Anab                                                                                                    | aim Eğitirm Kunu. | KIZNET IN         | Gmail Google dan E-p., - Yuk | sekiðdretim Kurulu                 |                                                                                                    |                   |              |             |            |            | E Ye    | Termine 14. ROLOT PRODUCO: Ogra   |
|                                                                                                    |                   |                   |                              |                                    |                                                                                                    |                   |              |             |            |            |         | kulüp faaliyetlerinin taki        |
| 0                                                                                                    | _                 | _                 | 100                          | · And factors Martin               | -                                                                                                    |                   |              |             |            |            |         | odildiği modüldür                 |
|                                                                                                    |                   |                   |                              | Contraction and the                | 11 OKUG 2010-2011 -                                                                                                    |                   | 41           |             | ~          |            |         |                                   |
| Sector Sector Se |                   |                   |                              |                                    |                                                                                                    |                   | × X          | 4000 2014   |            | team i     | ()      |                                   |
|                                                                                                    |                   |                   | SIRAVLAR                     |                                    | (_)(                                                                                                    | AJANDA            |              |             |            | 0          | -)@X    |                                   |
|                                                                                                    |                   |                   | KDS FORM (7) 🗹 KDSPOR        | M (6) 🗹 585 (3) 🗹 6_KD52_          | FEN (1) 2 6_KD52_MAT                                                                                                    | (1) [             |              | Eyili 201   | 1          |            |         |                                   |
|                                                                                                    |                   |                   | Puan Grafiği Puan J          | Contraction Contract               |                                                                                                    | an ex             | Çar          | Per         | Cum        | Cree       | Paz     |                                   |
|                                                                                                    |                   |                   |                              |                                    |                                                                                                    |                   | 31           | 1           | 2          | -3         | -4      |                                   |
|                                                                                                    |                   |                   | 400                          |                                    |                                                                                                    | -                 | 7            | 8           | 9          | 10         | 11      |                                   |
|                                                                                                    |                   |                   | 300                          | In the second second second second | a hereitert harristert h                                                                                                    |                   | 14           | 15          |            | 17         | 18      |                                   |
|                                                                                                    |                   |                   | KU                           | iup çalışmalar                     | n biigiierini b                                                                                                    | uradan            |              | -           |            |            |         |                                   |
|                                                                                                    |                   |                   |                              | göreb                              | oilirsiniz                                                                                                    |                   | 21           | 22          | -23        | 24         | 25      |                                   |
|                                                                                                    |                   |                   | 100-                         | 3                                  |                                                                                                    |                   | 28           | 29          | 30         | 1          | 2       |                                   |
| NLÜK DEVAHSIZI.DO.AR                                                                                                    |                   |                   | 0.0-0-0-0                    |                                    |                                                                                                    |                   |              |             |            | 0          | NO AY   |                                   |
| en eğitim öğretim yılına ait                                                                                                    | devamsızlık kay   | di .              |                              |                                    |                                                                                                    |                   | nda madd     | lesi bulun  | mamakte    | te.        |         |                                   |
| maenaiktadır;                                                                                                    |                   |                   |                              | 0 . N . N.                         |                                                                                                    | 100YUNDEAR        |              |             |            |            | -Inix   |                                   |
| SLER                                                                                                    |                   | -101              |                              |                                    |                                                                                                    | stende su an      | Suyuru bul   | unmamai     | tadır.     |            |         |                                   |
| da Propram                                                                                                    |                   |                   | BILGI HARIYASI               |                                    |                                                                                                    | VIE first FR      |              |             |            |            | -       |                                   |
| Ders                                                                                                    | 1.DÓNEM           | 2.DONEM           | Snavlari 6.500F 555 DENEHE   | A, 6 SINGE GES DEMEME 1, 6 SIN     | UF SBS DENEME 2                                                                                                    | Killes Istals Fil | R            |             |            |            |         |                                   |
| 1 Turkes 4/0                                                                                                    | (N) BLAP          | (2) 87.27         | -                            |                                    |                                                                                                    | Secilen editim o  | instim with  | a ait huli  | in kavdi t | Junmam     | aitadr. |                                   |
| 2 Hatematik 6/8                                                                                                    | [68] 89.33        |                   | > Ingilizoe.07               | 1                                  | %100                                                                                                    |                   |              |             | yer e      |            |         |                                   |
| Fen ve Teknikoji 6/8                                                                                                    | (4) 83.17         | (4) 79.83         | Sosyal Bilgiler.06           | 7                                  | %78                                                                                                    | DERS DEVANS       | TZLIKLAS     | u           |            |            | -101    |                                   |
| 4 Dozyw Dopler 6/8                                                                                                    | [4] [1].00        | (1) 09.00         | > Inginizoe.06               |                                    | 4,72                                                                                                    | Seçilen eğitim ö  | fretim yılın | ia ait ders | devamo     | zlığı kayd |         |                                   |
| 5 Tatlanci Cri 6/1                                                                                                    | (1) 67,50         | (.1) 57,00        | a torkgelos                  |                                    | 1978                                                                                                    | ourunmamaxted     | 0            |             |            |            |         |                                   |

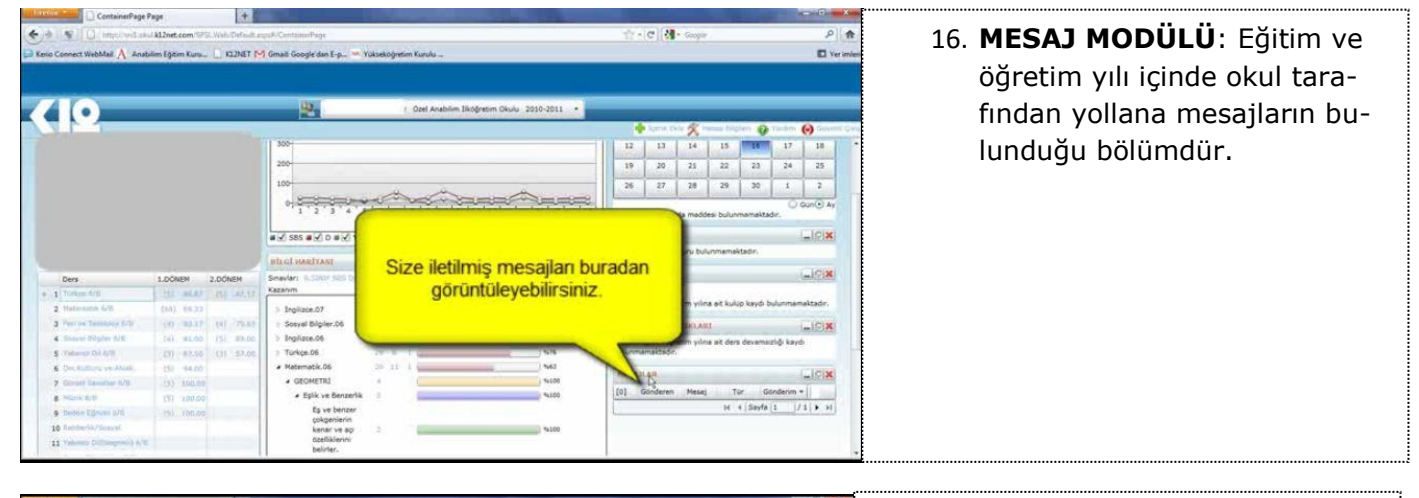

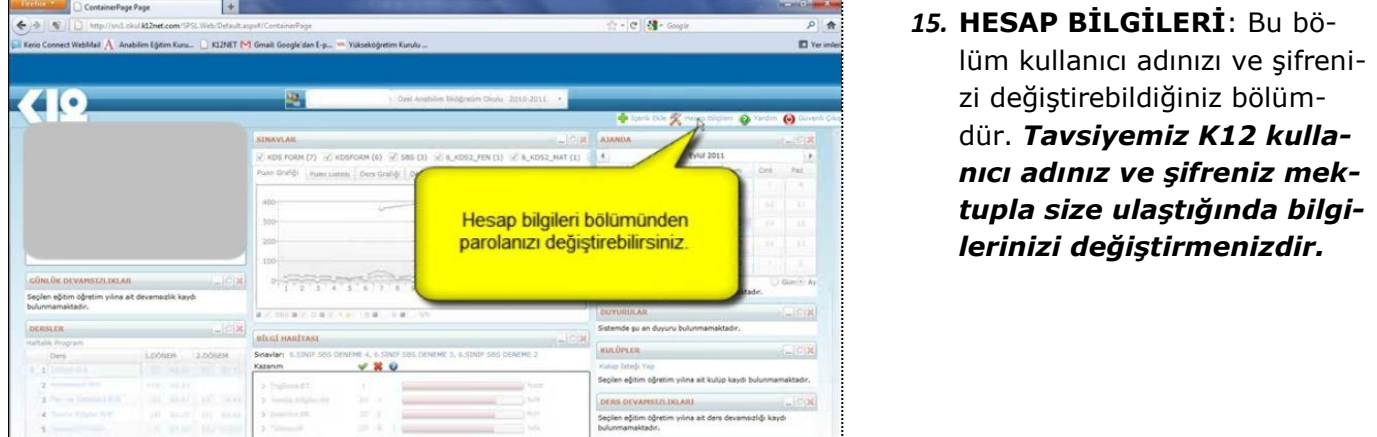

#### **<u>ÇIKIŞ BUTONUNA BASARAK PROGRAMDAN ÇIKABİLİRSİNİZ</u>**

K12net kullanımı ile ilgili sorunlarınızı k12destek@ugurkoleji.com.tr adresine iletebilirsiniz.